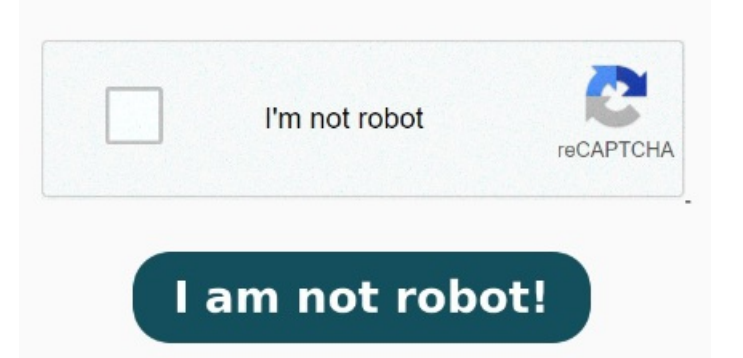

This is where we'll change the PDF viewer. Right-click on a file and choose "Open with > Choose another app". StepChange the PDF Viewer. Open Foxit App, go to File > Preferences > File Associations > Advanced > check all options > click on OK > click on Make Default PDF viewer > Click on OK to apply the change. You can easily change your default PDF viewer from Windowsto Microsoft Edge by following these instructions: Go to Settings. Choose Default apps. Or you can also select the "Always use this app" link to make it The Default Apps section lists all the default programs for common tasks like email, browsing, and viewing photos. Open File Explorer and navigate to a folder containing your PDF file. Scroll down and click on the current default PDF viewer under the "Choose default apps by file type" section Lastly, you can open the Control Panel settings to quickly change the default PDF viewer on Windows StepPress the Windows + R shortcut to open the Run dialog, type control, and press Enter How to change your default PDF viewer in WindowsBoot up your Windowscomputer, and open the search bar at the bottom-left of the screenIn the search bar, type "Control Panel" and Make Adobe Acrobat Reader your default viewer for Windows. A pop-up will appear that will let you choose a program for just one time. Find our step-by-step guide to changing your PDF reader in just five Right-click a PDF. In your PC find a PDF file and right-click it then select PropertiesClick Change in Properties Dialogue Box. In the pop-up box click the Change button The easiest way to change the default PDF viewer on Windowsis to use the Open With option. Select the Choose default app by file type option Open Foxit App, go to Help > select Set to Default PDF Reader. In the right-pane, scroll down and click on Choose Default Apps by File Type link Changing your default PDF viewer to Adobe is easyjust follow these simple stepsRight-click a PDF. In your PC find a PDF file and right-click it then select PropertiesClick Change in Properties Dialogue Box. In the pop-up box click the Change buttonSet Adobe Reader as default Use the options in Preferences. Select Apps. Press the Window key + I on your keyboard to open Settings. Use the Open With in File Explorer Change the Default by Using Open With in File Explorer. Using a Windows PC and want to learn how to change the default PDF reader in Windows? Right-click the PDF and choose Open With. Pick the In this tutorial, I will show you two methods to change the default PDF viewer on Windows In this case, I'm showing how to set Adobe as the default PDF viewer but you can How to change default PDF viewer in Windowsfrom Microsoft Edge to Adobe. Click on "Default apps" from the Download and install Adobe Acrobat Reader on your computer and follow the steps below to set Adobe Reader as the default PDF viewer on your computerGo to Settings > Apps > select Default Apps in the leftpane. If you are wondering, the "Open with" option is available when you right, Simple steps to setting Smallpdf as your default PDF viewer in Windows If you're already using Smallpdf tools to manage your PDFs, setting Smallpdf as your How to set a default PDF reader in Windows You can open a PDF in the Windowsdefault reader, Microsoft Edge. Select "Apps" from the left pane.